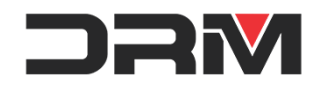

# DTF tiskalnik - priročnik za uporabo

1、Model 1390 A3

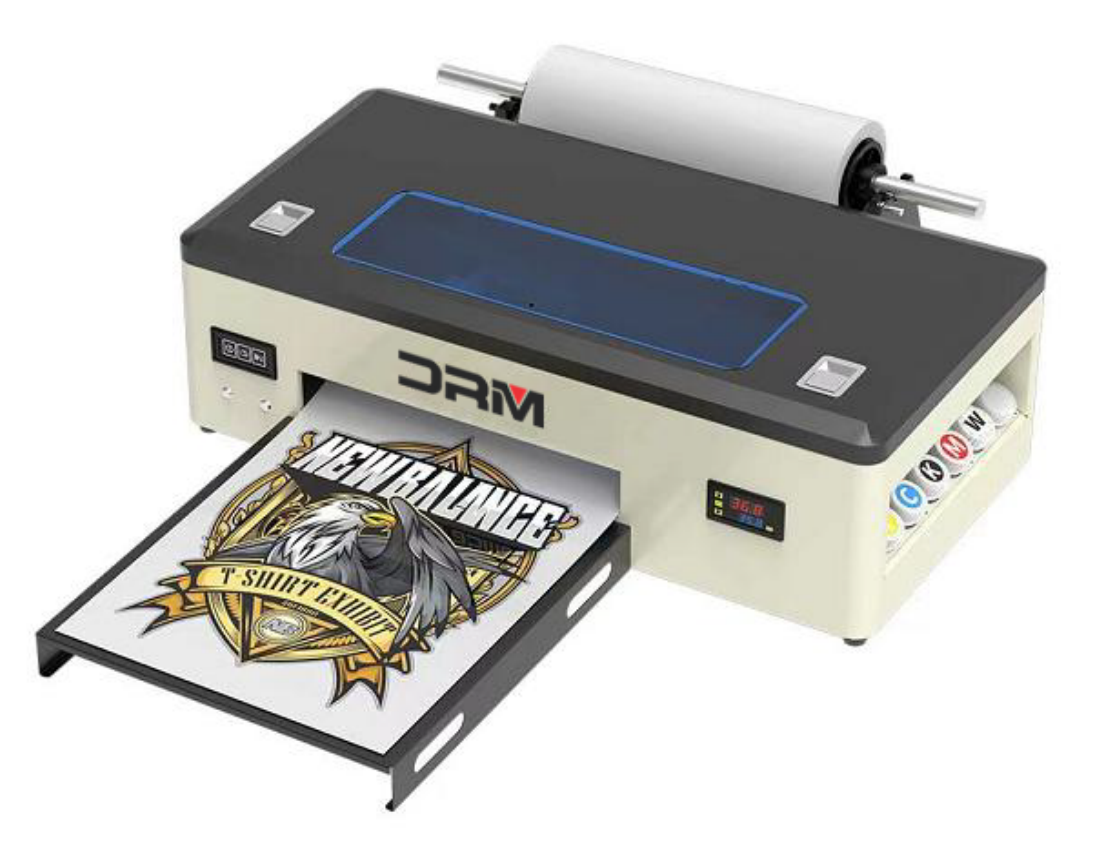

2、Tehnične lastnosti

| Model              | ERA-DTF-A3     | Hitrost tiska       | 1440dpi/10min                                  |
|--------------------|----------------|---------------------|------------------------------------------------|
| Tiskalna glava     | 1390           | Sistem črnila       | CISS<br>(Continuous Ink Supply System)         |
| Širina tiska       | 300*420mm      | Tiskanje bele barve | Podpora barvnega in<br>belega tiskanja ob enem |
| Operacijski sistem | Windows 7/8/10 | Tip črnila          | Pigmentno črnilo                               |
| Črnila             | CMYK+WW        | Resolucija tiska    | 2880*1440DPI                                   |
| Poraba črnila      | 1m2/5ml        | Teža neto/bruto     | 25KG/30KG                                      |

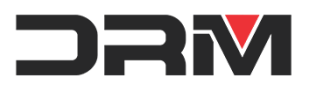

3、 Product description

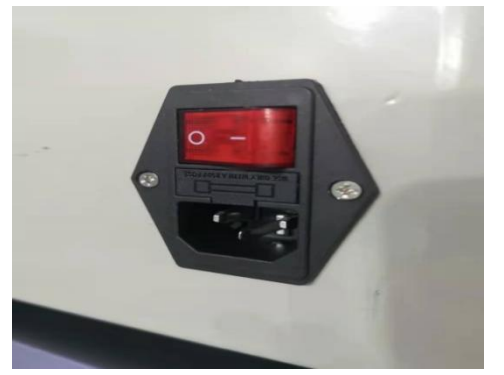

# Glavni gumb za vklop/izklop tiskalnika

Priključek za računalnik

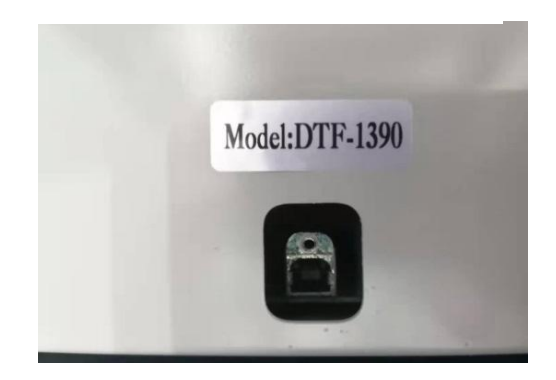

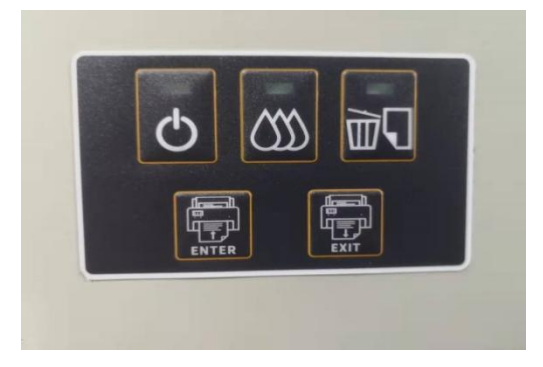

Operativni gumbi

Kontrolni panel temperature

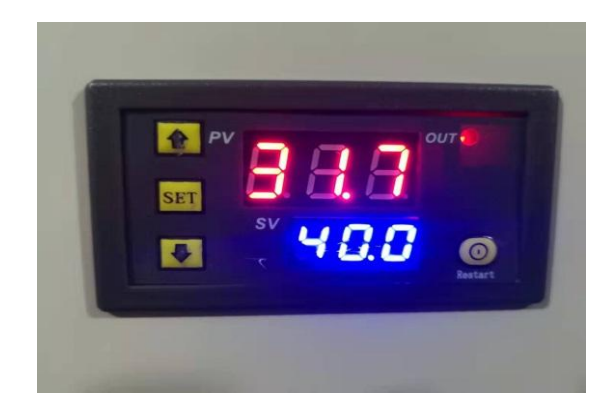

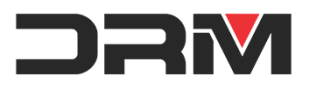

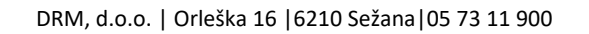

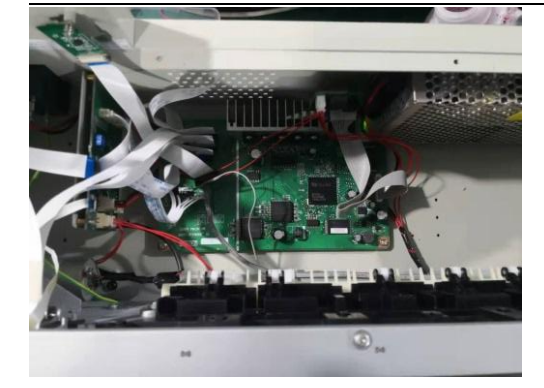

# Napajalnik in matična plošča

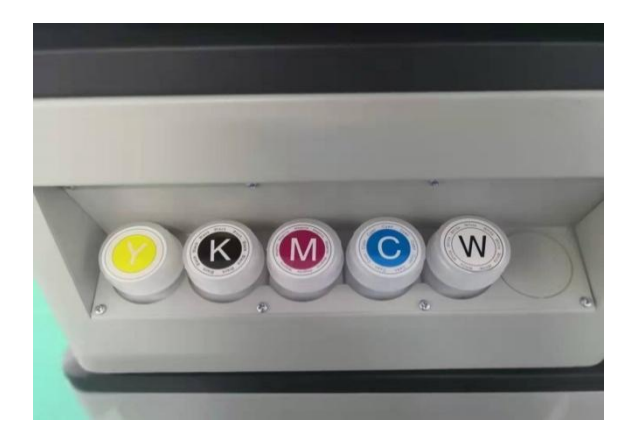

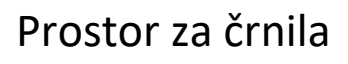

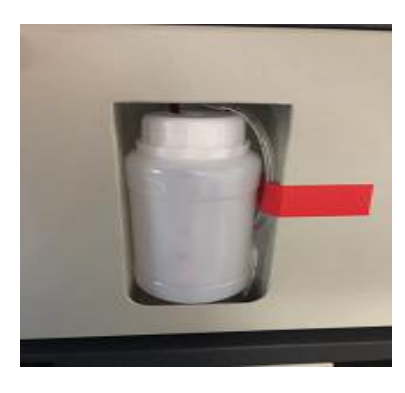

Zbiralnik odvečnega črnila

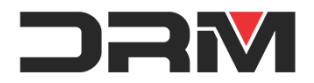

4. Grafična ponazoritev in opis funkcij

| Gumb za vklop            | ଦ  | S pritiskom na ta gum vklopite oz.<br>izklopite tiskalnik                                                                                                    |
|--------------------------|----|----------------------------------------------------------------------------------------------------|
| Crnilo                   | රා | Pritisnite ta gumb, da tiskalno glavo premaknete<br>na mesto zamenjave kartuše. Ko indikatorska lucka<br>ugasne, pritisnite gumb za 3 sekunde, da ocistite<br>tiskalno glavo. |
| Printing paper           | T  | Pritisnite ta gumb, da nalozite ali izpustite<br>papir za tiskanje. S pritiskom na ta gumb<br>preklicete tiskanje.                                                            |
| Pomik filma<br>navznoter |    | S pritiskom na ta gumb se film vrne nazaj                                                                                                    |
| Pomik filma<br>navzven   |    | S pritiskom na ta gumb boste sprostili film navzven                                                                                                    |

# 5.Postavitev in prvi pregled

1. Pripravite izvijač in odprite gumb na leseni škatli.

2. Vstavite stikalo za napajanje, obrnite stikalo za napajanje in napajalno stikalo na nadzorni plošči,

počakajte, da tiskalnik opravi samopreverjanje, in lučka za napajanje neprekinjeno gori.

3.Kliknite gumb"Enter" in "Exit", da preverite, ali je delovanje normalno

Prvi pregled je s tem končan

6.Video navodila montaže in zagona : <u>https://www.youtube.com/watch?v=GGrZoBZCyeY</u>

(1) steps:

- ① Prižgite tiskalnik
- ② Povežite tiskalnik in računalnik z USV kablom
- ③ Prikopite priložen USB in odprite instalacijsko mapo, file \*.exe

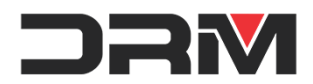

| 名称                      | 修改日期           | 类型   | 大小       |  |
|-------------------------|----------------|------|----------|--|
| 2 SP1390_x64_651E_s.exe | 2021/4/6 11:04 | 应用程序 | 9,348 KB |  |
|                         |                |      |          |  |

(2) Poudarek:

① Sama namestitev gonilnikov traja približno 15 minut.

## 7. Inštalacija programa AcroRIP Printing Software

(1)Korak: Z dvojnimi kliki sprožite inštalacije.

| 🚰 2005.net.exe  | 2018/7/23 10:14  | 应用程序   | 2,639 KB  |
|-----------------|------------------|--------|-----------|
| AcroRip9.03.EXE | 2018/11/21 13:19 | 应用程序   | 32,777 KB |
| 🚳 hid.dll       | 2018/1/18 23:10  | 应用程序扩展 | 80 KB     |

1 .inštalirajte 2005.net.exe

2 .inštalirajte AcroRip9.0.3.EXE

3.po inštalaciji kopirajte datoteko hid.dll v mapo c:\acrorip

(2) Navodila:

1Dodajte programsko opremo na seznam zaupanja vredne protivirusne programske opreme.

Napaka protivirusne programske opreme bo prijavila večino programske opreme RIP,

ker bo ustvarila datoteko za prenos pred tiskanjem.

Spodaj je primer v Windows Security (Windows 10) Kliknite Start .V iskalno polje vnesite "Windows Security" Zaženite Windows Security, kliknite Virus & threat protection

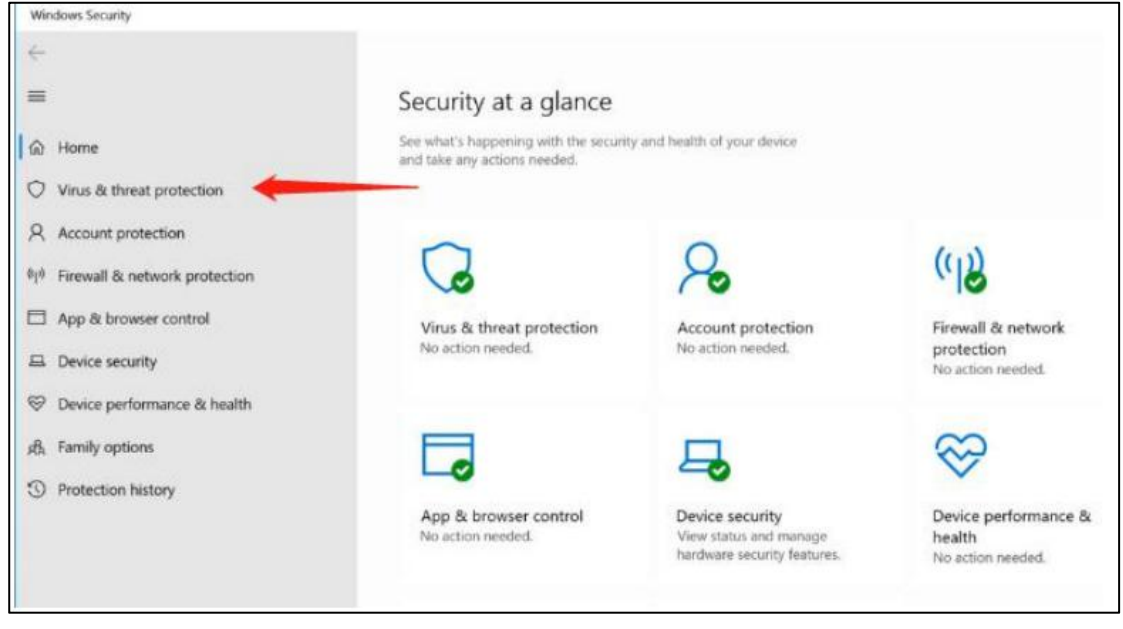

Kliknite Virus & threat protectionin nastavitve "Manage settings"

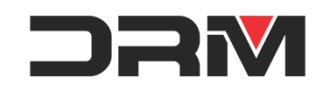

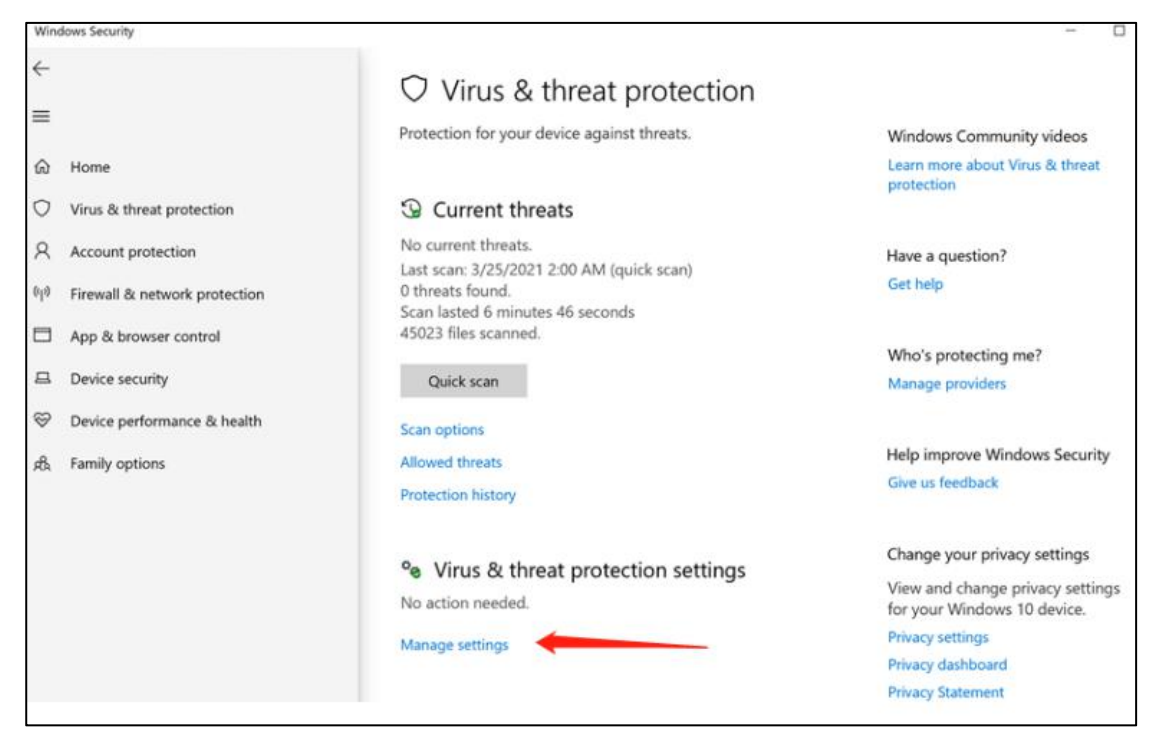

Najdite "Exclusi. Options" (Izjeme) klik- Dodajte izjemo "Add an exclusion" - Mapo/Folder, dodajte c:\acrorip folder

| Worksek Seranty<br>6-                                                                                                    | Scherit a sample monoidy                                                                                                    | Exclusions                                             |
|----------------------------------------------------------------------------------------------------|----------------------------------------------------------------------------------------------------|--------------------------------------------------------|
| Hone      Hone      Vos & these protection      Account protection      finantial invesces control      Device security      Device security      Device performance it health      family options | Tamper Protection         Prevents often from tampering with important accurity balances.         Import of the second second sec | Add or remove items that you want to anti-Virus scans. |
|                                                                                                    | Exclusions<br>Microsoft Defender Anthritisus scont scali Rem Diar pourse excluded.<br>Discluder Hems could contain theyata thet make your device values able.<br>Add or remove walkakes                                                                                                    | + Add an exclusion                                     |
|                                                                                                    | Normations<br>Monood Derinder Archivers will send notifications with oilstaaf<br>intomation algost the health and security of your device. You can gordly<br>which non-oilstaaf notifications you would like.<br>Overge rectification without                                                                                                    | Folder<br>File type<br>Process                         |

②Programska oprema se konstantno nadgrajuje in posodablja, zato bodite pozorni da inštalirate najnovejšo različico

# 8. AcroRIP nastavitve

(1)koraki:

- ① Kliknite "file"v zgornjem levem vogalu programa; izberite "Unit" in izberite "mm".
- ② Kliknite "file" in izberite "print left right guide lines"
- ③ Sledite nastavitvam kot so prikazane na spodnji sliki

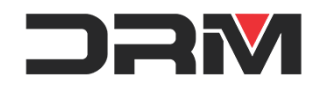

DRM, d.o.o. | Orleška 16 |6210 Sežana |05 73 11 900

| Left Line      |                 | Right Line         | 1        |
|----------------|-----------------|--------------------|----------|
| Position       | [1.000 mm       | Position           | 1.000 mm |
|                | -               |                    | •        |
| Line Width     | 0.100 mm        | (0.100mm ~ 25.400m | m)       |
| Add Length     | 0.000 mm        |                    |          |
| Print Left Rig | ght Guide Lines |                    |          |
| UV Dry Mod     | e(Left)         |                    |          |
|                | Apply           | ок                 | Cancel   |

④ Nastavitev linije(opcijsko)

Pripona datoteke krivulje na disku USB je ICM.

Kopirajte datoteko ICM v C:\acrorip\profile\CMYK, odprite programsko opremo in preverite.

| C Profile | <u> </u> |               |                              | ×      |
|-----------|----------|---------------|------------------------------|--------|
| Output P  | rofile   |               | 1                            |        |
| Use       | Junaoi   | nk.icm        | *                            | •      |
|           | Intent   | Perceptual(ph | oto)                         | -      |
|           |          |               |                              |        |
|           |          |               | <u>о</u> к                   | Cancel |
|           |          |               |                              | -      |
|           |          | III.          | ICC Profile ON               |        |
|           |          |               |                              |        |
|           |          |               | Erasmart_DTG_DTF_21.1.11.icr | n      |
|           |          | -             | Erasmart_DTG_DTF_21.1.11.icr | n      |

(2)Opis:

① Pretvorba jezika se nahaja na tretji možnosti v zgornjem levem kotu vmesnika programske opreme, "language"

②Za tiskanje je treba nastaviti datumsko vrstico na levi in desni strani, sicer se leva stran ne bo izpisala.

# 9.Polnjenje barv

(1) koraki:

- 1 V vse posode nalijemo črnilo
- ② Z brizgalko povlečemo vse barve iz posodice
- ③ PNastavimo posodo za odvečno črnilo in z brizgalko potegnemo črnilo
- ④ CIV levem kotu porbrama izberite "Čiščenje glave" kliknite potrditev, da se šoba sčisti
- (2) Navodila:

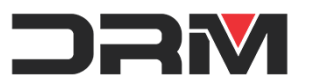

①Ko vzamete vrečko s črnilom, držite prst spredaj in zadaj. Ne stiskajte ga na sredini, sicer bo črnilo izteklo.

# 10、 Testno tiskanje in tiskanje fotografije

(1)Koraki:

①Vstavite papir oz rolo skozi tisklniki, pritisnite gumb "Exit"da papir tiskalnik potegne skozi.

②Kliknite "File"v zgornjem levem oknu porgrama; izberite "Nozzle Check";

③Opazujte tesni tisk, če so natisnjene linije cele oz polne, če so prekinjeneali delčki manjkajo, kliknite "file" in izberite čiščenje šobe ; "nozzle cleaning".

④Vzemite v zakup da je pri tesnem tisku težje opazovati svetle tone kot so beli in rumeni.

(2)tiskanje fotografije:

①Preverite nastavitve tiskalnika. Nastavtve naj bojo kot so prikazane spodaj.

| Printer              |                                            |  |
|----------------------|--------------------------------------------|--|
| Printer              | Stylus Photo R290                          |  |
| Port                 | XPSPort: < EPSON Stylus Photo 1390 Series> |  |
| Spooler              | Start printing immediately                 |  |
| Check Paper Size     | OFF                                        |  |
| 🖃 Setup              |                                            |  |
| Resolution(White)    | 1440 x 1440 DPI                            |  |
| Resolution(Color)    | 1440 x 1440 DPI                            |  |
| Image Type           | Text and Graphics                          |  |
| Feeding              | Sheet                                      |  |
| Speed                | Bidirection                                |  |
| Print Image Resample | FALSE                                      |  |
| 🖃 Ink                |                                            |  |
| Color Dot Size       | Mix                                        |  |
| White Dot Size       | Large                                      |  |

| User Defin | ed Print S | Setting |       |        | • |
|------------|------------|---------|-------|--------|---|
| Initialize |            | Save    |       | Delete | 6 |
| nk Chnnel  | YKWW       | мс      |       |        | • |
| nk Limit   | 23.0       | % (Max  | :200) |        |   |
|            | 25.0       | %       | 0     | 25.0   | % |
| 0          | 25.0       | %       | 0     | 20.0   | % |
|            | 80.0       | %       | 0     | 80.0   | % |
|            | 35.0       | %       |       |        |   |

# 11.Tiskanje koraki

(1)Koraki:

①Kliknite "File", izberite "Open"; in izberite sliko ki jo želite natisniti.

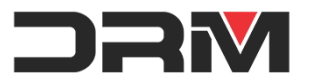

②Nastavite pozicijo tiska in velikost fotografije

| - Output Position |         |
|-------------------|---------|
| х                 | 60.497  |
| Y                 | 10.788  |
| Output Size       |         |
| Width             | 155.642 |
| Height            | 110.165 |

③V zgornjem levem vogalu programa izberite "file"; in kliknite "Print"; pred potrditvijo preverite nastavitve da se ujemajo s spodaj prikazanimi v rdečih okvirčkih so ključne nastavitve.

| Output Position | 60.497 x 10.788 mm                                                                    | Page Margin    | -50.000 x 0.000 mm            |
|-----------------|---------------------------------------------------------------------------------------|----------------|-------------------------------|
| Output Size     | 155.642 x 110.165 mm                                                                  | White Layer    | 100% White under any colore 🔻 |
| Printer         | Stylus Photo R290                                                                     |                |                               |
| Port            | XPSPort: <epson photo<="" stylus="" td=""><td>o 1390 Series&gt;</td><td></td></epson> | o 1390 Series> |                               |
| ICC Profile     | junaoink.icm                                                                          |                |                               |
| Ink Limit       | 23.0, 23.0, 23.0, 23.0, White 35                                                      | 5.0% White Ch  | nannel 0,0,0,0,0,0,0,0        |
| nite Setting    |                                                                                       | Color Setting  |                               |
| Resolution      | 1440 x 1440 DPI                                                                       | Resolution     | 1440 x 1440 DPI               |
| Copies          | 1                                                                                     | Copies         | 0 🔺                           |
|                 |                                                                                       | 🗌 White Hi     | ghlight                       |
|                 |                                                                                       |                | Set Copies 1                  |

## 12.Vzdrževanje tiskalnika

(1)Vzdrževanje šobe/glave

Ko tiskalnik ne tiska več kot tri dni, je treba tiskalno glavo navlažiti, da podaljšate življenjsko dobo le-te. Vlaženje glave (Video navodila https://youtu.be/Q5uLPcOjH3c)

① Ko se tiskalnik začne s samopreverjanjem, ko je tiskalna glava v srednjem položaju, izklopite napajanje.

2 Ročno premaknite glavo in čistilni enoti dodajte vzdrževalno tekočino.

③Vljijte čistilno tekočino za vzdrževanje kot je vidno v video navodilih.

(2)Mesečno je potrebno tudi podmazati vodilo po kateri se giblje glava (glejte video navodila)

(Video navodila: https://www.youtube.com/watch?v=bZzzT7V6ndI

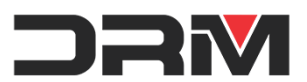

DRM, d.o.o. | Orleška 16 |6210 Sežana | 05 73 11 900

(3)V primeru pomanjkanja barve ali redčenja belega črnila je potrebna ekstrakcija črnila (Video operation for details <u>https://youtu.be/aJKvE0hk6OY</u>)

(4)Tiskalnik naj bo v prostoru na soncu neizpostavljnem mestu

(5) Sobna temeratura v kateri se nahaja tiskalnik naj se giblje med 20-25°C

(6) Vzdrževanje črnila

Pri shranjevanju in ponjenju črnila se moramo izogibati direktni sočni svetlobi

1Shranjevanje črnila: črnilo se naj shranjuje na hladnem in neosvetljenem mestu,

brez direktne sončne svetlobe, po možnosti v zatemnjenem delu skladišča.

### 13、 Pogoste težave in rešitve

### 1) Tiskalnik se ne odziva oz. ne natisne grafike

Preverite ali je v RIP programu izbran pravi tiskalnik, ter da je povezava med tiskalnikom in računalnikom aktivna .

| ] Printer            |                                                               |  |  |  |
|----------------------|---------------------------------------------------------------|--|--|--|
| Printer              | Stylus Photo R290                                             |  |  |  |
| Port                 | XPSPort: <epson 1390="" photo="" series="" stylus=""></epson> |  |  |  |
| Spooler              | Start printing immediately                                    |  |  |  |
| Check Paper Size     | OFF                                                           |  |  |  |
| Setup                |                                                               |  |  |  |
| Resolution(White)    | 1440 × 1440 DPI                                               |  |  |  |
| Resolution(Color)    | 1440 x 1440 DPI                                               |  |  |  |
| Image Type           | Text and Graphics                                             |  |  |  |
| Feeding              | Sheet                                                         |  |  |  |
| Speed                | Unidirection                                                  |  |  |  |
| Print Image Resample | FALSE                                                         |  |  |  |
| Ink                  |                                                               |  |  |  |
| Color Dot Size       | Mix                                                           |  |  |  |
| White Dot Size       | Large                                                         |  |  |  |

#### 2) Tisklanike ne tiska bele barve

Preverite ali so nastavitve za belo črnilo v RIP programu pravilno nastavljene. Pravilna nastavitve so prikazane spodaj v rdečih okvirčkih.

| User Define             | ed Print S | Setting    |      |        | - | 100% WF                 | nite under any colored pixel |       |
|-------------------------|------------|------------|------|--------|---|-------------------------|------------------------------|-------|
| Initialize<br>nk Chnnel | YKWW       | Save<br>MC | ] [  | Delete |   | Black Hand<br>Black Det | ling<br>ect Threshold        |       |
| nk Limit                | 28.0       | % (Max:2   | 200) |        |   |                         | /e Black Ink                 | 100 % |
| 0                       | 25.0       | %          | 0    | 25.0   | % |                         |                              |       |
| 0                       | 25.0       | %          | 0    | 20.0   | % | 🕅 White                 | Highlight                    |       |
|                         | 80.0       | %          | 0    | 80.0   | % |                         | ] White(0,0,0,0)% + White    | •     |
|                         | 50.0       | %          |      |        |   | Ink Limit               | 100.0 %                      |       |

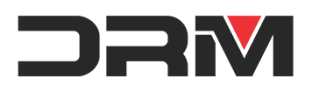

| utput Position    | 60.497 x 10.788 mm                                                                          | Page Margin   | -50.000 x 0 | 0.000 mm             |
|-------------------|---------------------------------------------------------------------------------------------|---------------|-------------|----------------------|
| Output Size       | 155.642 x 110.165 mm                                                                        | White Layer   | 100% White  | e under any colore 👻 |
| Printer           | Stylus Photo R290                                                                           |               |             |                      |
| Port              | XPSPort: <epson photo<="" stylus="" td=""><td>390 Series&gt;</td><td></td><td></td></epson> | 390 Series>   |             |                      |
| ICC Profile       | junaoink.icm                                                                                |               |             |                      |
| Ink Limit         | 28.0, 28.0, 28.0, 28.0, White 50.0                                                          | % White       | Channel     | 0.0.0.0.0.0.0.0      |
| ite Setting       |                                                                                             | Color Setting |             |                      |
| Resolution        | 1440 x 1440 DPI                                                                             | Resolutio     | on 1440 x   | 1440 DPI             |
| Copies            | 1                                                                                           | Copie         | is          | 0 *                  |
|                   |                                                                                             | White I       | Highlight   |                      |
|                   |                                                                                             |               | Set Copie:  | s 1                  |
|                   |                                                                                             |               |             |                      |
| Print Color First | COLOR+WHITE 9                                                                               | 0 nozzles 🔹 🔻 |             |                      |

### 3)Lučka za črnilo in lučka za papir izmenjujoče utripata, grafika se ne natisne

To je indikator, ki ki ozačuje, da je potrebno ponastaviti programsko opremo. Resetacijska programska oprema je dodana na USB ključku. Datoteka "Printer reset " Kliknite na spodnjo povezavo do video navodil: https://youtu.be/Wm5rJ2hpzWc

### 4) Lučka za črnilo in lučka za papir simultano utripata

Izklopite tiskalnik,pomaknite printno glavo na sredino vodila po kateri se premika,ter ponovno vklopite tiskalnik. Če ta ukrep ne pomaga nam je potrebno posredovati kodo "Latest fatal error code" (video navodila) https://www.youtube.com/watch?v=NJQh\_BN-\_sU

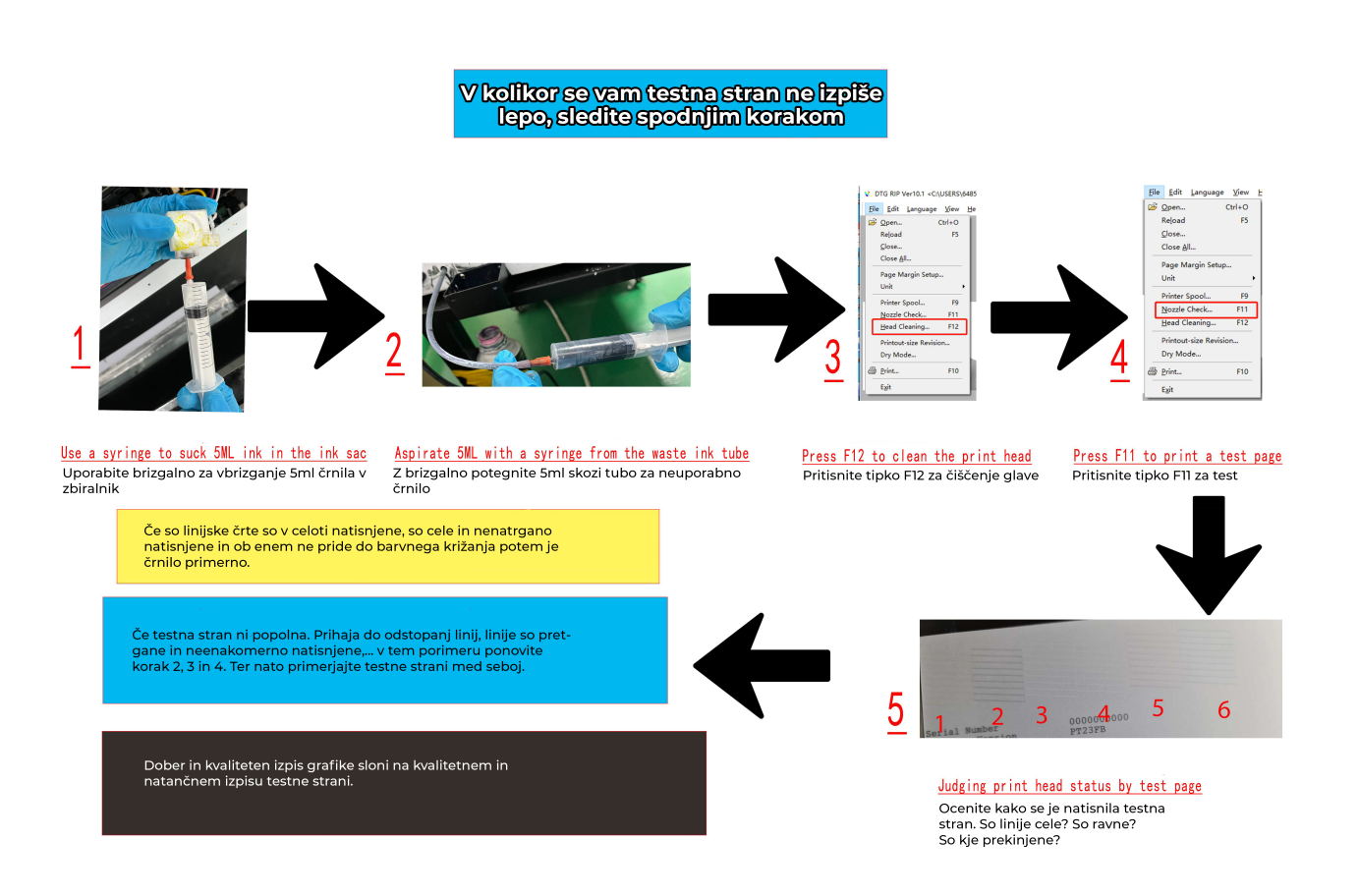

# Vprašanja in odgovori DTF tisk

# 1. Po navodilih za dodajanje varnostnih izjem mi progam ne uspe dati na lestvico izjem. Antivirusni program AcroRip še vedno zazna kot grožnjo!

Osnovn navodila za varnostno izjemo so prilagojena za operacijski sistem Windows, kar pa ne pomeni, da bo to zadostovalo v kolikor imate dodatni antivirusni program.

# Primer za ESET antivirusni program.

V orodni vrstici desni klik na ikono ESET

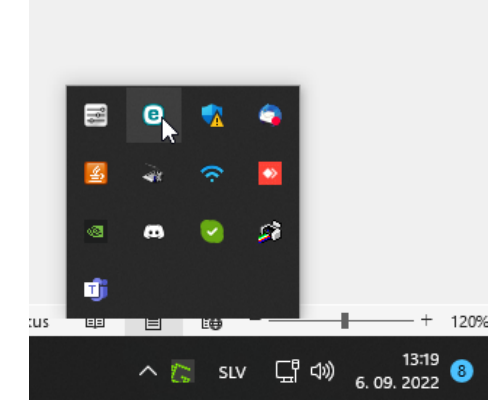

# Izberi začasno onemogoči zaščito

| ۲ | Začasno onemogrči zaščito                         |  |  |  |
|---|---------------------------------------------------|--|--|--|
| 0 | Začasno onemogoči požarni zid (dovoli ves promet) |  |  |  |
| • | Blokiraj ves omrežni promet                       |  |  |  |
|   | Napredne nastavitve                               |  |  |  |
|   | Dnevniške datoteke                                |  |  |  |
|   | Odpri ESET Endpoint Security                      |  |  |  |
|   | Ponastavi postavitev okna                         |  |  |  |
|   | lskanje posodobitev                               |  |  |  |
|   | Vizitka                                           |  |  |  |
| - | e 🔿 🔿                                             |  |  |  |

Klikni uporabi

| <u> </u> | Nedavno najdena grožnja                                                                                                    |                                |                |
|----------|----------------------------------------------------------------------------------------------------|--------------------------------|----------------|
|          | Pred kratkim je bila grožnja odkrita in blokirana.<br>Če onemogočite zaščito za dostop do okužene datoteke ali<br>računalnika. | spletnega mesta, to povzroči p | oškodbe vašega |
|          |                                                                                                    |                                |                |

# V nadzornem oknu ESETa izberi kot je prikazano spodaj

| 🗲 Rač | unalnik                                                                                                    | ?                                   |  |
|-------|----------------------------------------------------------------------------------------------------|-------------------------------------|--|
|       | Nadzorovanje datotečnega sistema<br>Začasno prekinjeno: takojšnje zaznavanje in odstranjevanje zlonamerne programske opreme iz<br>vašega računalnika. | <b>#</b> ~                          |  |
|       | Nadzor naprav<br>Trajno onemogočen                                                                                                    | Konfiguriranje<br>Uredi izključitve |  |
|       | Sistem za preprečevanje vdorov v gostitelja (HIPS)<br>Omogočeno: zaznavanje in preprečevanje neželenega delovanja aplikacij.                          | *                                   |  |
|       | Nanredni nregledovalnik nomnilnika                                                                                                    |                                     |  |

# In z klikom dodaj izberi zgoraj vidne mape:

| Izključitve zaznav             |                     |            | ?     |
|--------------------------------|---------------------|------------|-------|
|                                |                     |            | Q,    |
| Pogoji predmeta                | lzključi zaznavo    | Komentar   |       |
| C:\Acrorip\*                   | Katera koli zaznava |            |       |
| C:\Users\DRM\Desktop\Acrorip\* | Katera koli zaznava |            |       |
|                                |                     |            |       |
| Dodaj Uredi Izbriši            |                     | Uvozi Iz   | vozi  |
|                                |                     | V redu Pre | kliči |

Klikni v redu.

Ko je ta postopek narejen bo morda potrebno še enkrat instalirati program. Ker pri prvi instalaciji je bila datoteka EXE odstranjena.

1. Zakaj tiskalnik potiska papir in javi error torej svetijo rdeči gumbi? Obvezno izberite ime printerja

| - | Printer |                   |   |
|---|---------|-------------------|---|
|   | Printer | Stylus Photo R290 | ĸ |
|   | Port    | Stylus Photo R290 |   |

Check paper size naj bo OFF.

Resolucija tiska priporočamo da je 1440x1440 DPI tako za CMYK kot za belo.

| Resolution(White) | 1440 x 1440 DPI |
|-------------------|-----------------|
| Resolution(Color) | 1440 x 1440 DPI |

Za najboljšo kvaliteto tiska uporabljajte Unidirection to pomeni, da bo tiskalna glava tiskala samo v eno smer. Če ne potrebujete visoke kvalitete in potrebujete hitrost potem izberite Bidirectional.

|    | Sp                   | peed                            | Un                         | idirection 🗸      |  |  |  |
|----|----------------------|---------------------------------|----------------------------|-------------------|--|--|--|
|    | Print Image Resample |                                 |                            | Unidirection      |  |  |  |
| 0  | In                   | ik                              | Bio                        | direction         |  |  |  |
| Sp | 000                  | ,<br>daj so priporočene n       | ast                        | tavitve.          |  |  |  |
| Ê  | P                    | rinter                          |                            |                   |  |  |  |
| l  | Ļ                    | <sup> </sup> * *□   +□+ ◘   +◘+ | 2                          | n <u>an</u> 🚑     |  |  |  |
| L  | -                    | Printer                         |                            |                   |  |  |  |
| L  |                      | Printer                         |                            | Stylus Photo R290 |  |  |  |
| L  |                      | Port                            | EPA8C4E6:L3150 SERIES      |                   |  |  |  |
| L  |                      | Spooler                         | Start printing immediately |                   |  |  |  |
| L  |                      | Check Paper Size                | OFF                        |                   |  |  |  |
| L  |                      | Setup                           |                            |                   |  |  |  |
| L  |                      | Resolution(White)               |                            | 1440 x 1440 DPI   |  |  |  |
| L  |                      | Resolution(Color)               |                            | 1440 x 1440 DPI   |  |  |  |
| L  |                      | Image Type                      |                            | Text and Graphics |  |  |  |
| L  |                      | Feeding                         |                            | Sheet             |  |  |  |
| L  |                      | Speed                           |                            | Unidirection      |  |  |  |
| L  |                      | Print Image Resample            | :                          | FALSE             |  |  |  |
|    |                      | Ink                             |                            |                   |  |  |  |
|    |                      | Color Dot Size                  |                            | Mix               |  |  |  |
|    |                      | White Dot Size                  |                            | Large             |  |  |  |
|    |                      |                                 | _                          |                   |  |  |  |

Širina naj bo 30 toliko kot je širina PET filma. Sliko vedno obrnite zrcalno.

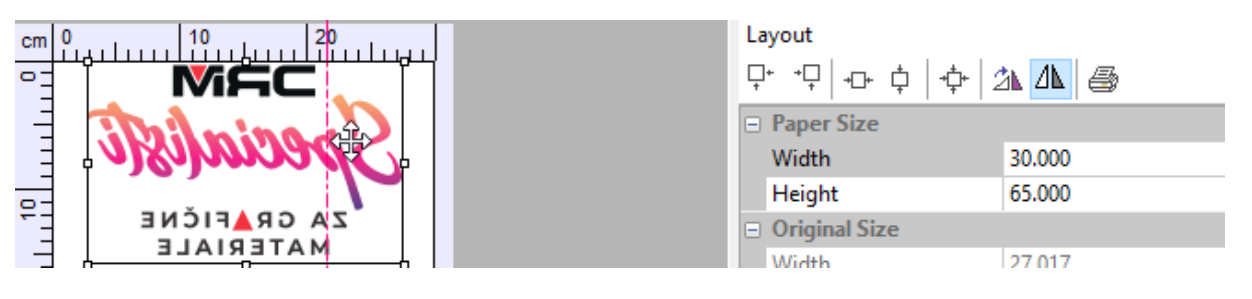

# 2. Kako shranimo profil?

V Acroripu kliknemo save in se nam pojavi okno nato napišemo ime profila in ga shranimo. Priporočamo, da si nastavite različne profile naprimer za temne in svetle majice.

|                 |                           | Special                 | 30                                   | Color Man<br>Print Sett<br>DRM.ter<br>Initia | agement<br>ing<br>mne<br>ize Save | V<br>Delete |
|-----------------|---------------------------|-------------------------|--------------------------------------|----------------------------------------------|-----------------------------------|-------------|
| S Shranjevanje  | kot                       |                         |                                      | ×                                            | YKWWMC                            | ~           |
| Shrani v:       | - Media                   | ~                       | G 🌶 📂 🖽 •                            |                                              | 25.0 % (Max                       | c:200)      |
|                 | Ime                       |                         | Datum spremembe<br>6. 09. 2022 14:00 | Vrsta<br>Datot                               | 80.0 %                            | 0 80.0 %    |
| Hitri dostop    | DRM.temne.inw             |                         | 6. 09. 2022 14:01                    | Datot                                        | 80.0 %                            | 0 80.0 %    |
|                 |                           |                         |                                      |                                              | 80.0 %                            | 80.0 %      |
| Namizje         |                           |                         |                                      |                                              | 80.0 %                            |             |
| -               |                           |                         |                                      |                                              |                                   |             |
| Knjižnice       |                           |                         |                                      |                                              |                                   |             |
| _               |                           |                         |                                      |                                              |                                   |             |
| Ta računalnik   |                           |                         |                                      |                                              |                                   |             |
| <b>1</b>        | <                         |                         |                                      | >                                            |                                   |             |
| Omrežje         | Ime datoteke: DRM.ten     | ne.inw                  |                                      | Shrani                                       |                                   |             |
|                 | Vrsta datoteke: Media Ty  | vpe Setting File(*.inw) | ~                                    | Prekliči                                     |                                   |             |
|                 | (offer Person ⊂           |                         |                                      | Inpu                                         | ıt 0                              | Output 0    |
| Special<br>2019 |                           |                         |                                      | Brightnes                                    | s 100 Ca                          | ontrast 100 |
| d:\prenosi      | \dtf c:\users\dell\deskt. |                         |                                      | ICC Profil                                   | e ON                              |             |
| tisk_drm.       | odf                       |                         |                                      | junaoink                                     | .icm                              |             |
|                 |                           |                         |                                      | Ag Layout                                    | t 🗃 Printer 📘                     | Color White |

# 3. Kako naložimo profil v mapo?

Da bo printer printal prave barve morate nastaviti pravi barvni profil. Mi smo dobili najboljše rezultate s profilom junaoik.icm.

| ^ | Ime                             |
|---|---------------------------------|
|   | Chart1300Patches.icm            |
|   | dtf1200Patches.icm junaoink.icm |
|   | 🔺 Photoshop4DefaultCMYK.icc     |
|   | Photoshop5DefaultCMYK.icc       |

Ko profile dodate v mapo jih lahko potem izbirate v Acroripu tako da s klikom na ICC Profile izberete.

| ICC Profile                                        |        | ×         |                            | 00.0    |                    | 00.0   |
|----------------------------------------------------|--------|-----------|----------------------------|---------|--------------------|--------|
| Output Profile                                     |        |           |                            | 50.0 %  |                    | 00.0 % |
| Use junaoink.icm                                   |        | ~         |                            |         |                    | /]®    |
|                                                    | OK Car | ncel      |                            |         |                    |        |
|                                                    |        |           |                            |         |                    |        |
|                                                    |        | E         | Input<br>Brightness        | 0       | Output<br>Contrast | 0      |
| d:\prenosi\dtf c:\users\dell\deskt<br>tisk_drm.pdf |        |           | ICC Rofile<br>junaoink.icm | ON      |                    |        |
|                                                    |        | <b>\$</b> | Layout                     | Printer | Color              | White  |

Označite in stisnite OK, pazite tudi da bo desno od profila pisalo ON to pomeni, da je ta profil vključen.

|   | ICC Profile | >                                                                      | $\langle  $ |
|---|-------------|------------------------------------------------------------------------|-------------|
| į | Output Pro  | file                                                                   |             |
|   | Use Use     | junaoink.icm 🗸                                                         |             |
|   |             | Chart 1300Patches.icm<br>dtf 1200Patches.icm                           |             |
|   |             | junaoink.icm<br>Photoshop4DefasitCMYK.icc<br>Photoshop5DefasitCMYK.icc |             |
|   |             | OK Cancel                                                              |             |

Če tiskate temne majice označite:

100% White under any colored pixel: to pomeni, da bo tiskalo veliko bele.

| cm 0 10 20 30  | White Ink Control                                         |   |  |  |
|----------------|-----------------------------------------------------------|---|--|--|
| Specialisticae | White Layer Generation 100% White under any colored pixel | ~ |  |  |

Če tiskate svetle majice lahko tiskate Gradient white under any colored pixel To pomeni da bo bele samo malo toliko da pokrije.

| cm 0 10 20 30 | White Ink Control                                                             |   |
|---------------|-------------------------------------------------------------------------------|---|
|               | White Layer Generation<br>Gradient White under any colored pixel $\checkmark$ | ^ |

Vedno priporočamo da tiskate z minimalno bele 30% ker če je bela barva potem bo tisk elastičen in ne bo pokal.

# V primeru če je bela barva vidna lahko s povečevanjem vrednosti 2 ali več zamaknete tisk bele barve proti sredini.

| Decrease(0~10 p | pixel) |      |
|-----------------|--------|------|
|                 | 1 px   |      |
| 1 px            |        | 1 px |
|                 | 1 px   |      |

Primer vrednost 2.

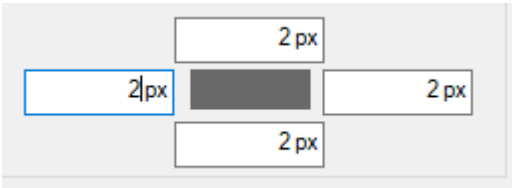

# Kako resetiramo števec Waste ink pad counter?

Video prikazuje točen postopek. Torej kliknete Resetter.exe

| 5  | 1390Printing ink cleared-Video.wmv |
|----|------------------------------------|
| \$ | apdadrv.dll                        |
| 2  | Resetter.exe                       |
| \$ | StrGene.dll                        |
|    |                                    |

Pritisnete select in izberete printer tako kot prikazuje slika desno in stisnete OK.

Nato pritisnete Particular adjustment mode

| EPSON Adjustment Program           Model:         Stylus Photo 1390           Dest:         ECC           Port:         Auto selection                                                                                           | Adjustment Program                                  |  |  |  |
|----------------------------------------------------------------------------------------------------|-----------------------------------------------------|--|--|--|
| These are all the adjustment modes<br>which may be necessary for servicing<br>the devise. It gives the correct order to<br>guide you once you select your<br>replacement (repaired) parts. Multiple<br>selections are available. | Model Name Stylus Photo 1390 -<br>Destination ECC - |  |  |  |
| Sequential adjustment mode Particular adjustment mode                                                                                                    | Port USB001 (Stylus Photo 1390)                     |  |  |  |
| Quit                                                                                                    |                                                     |  |  |  |

Dvakrat kliknete na waste ink pad counter odpre se vam okno in najprj pritisnete Check.

| Adjustment Program                                                                      | X                                                                         |
|-----------------------------------------------------------------------------------------|---------------------------------------------------------------------------|
|                                                                                         | Adjustment Program ×                                                      |
|                                                                                         | Waste ink pad counter                                                     |
| Adjustment<br>EEPROM Data Copy<br>Initial setting                                       |                                                                           |
| Disable PF deterioration offset                                                         | Check & Initialization                                                    |
| Head ID input<br>Head angular adjustment<br>Bi-D adjustment                             | 0 column point                                                            |
| PW adjustment                                                                           |                                                                           |
| First dot position adjustment                                                           | 60 column point                                                           |
| CR motor heat protection control                                                        | %                                                                         |
| Maintenance<br>Head cleaning<br>Ink charge<br>Waste ink pad counter<br>Schieping octing |                                                                           |
| Shipping setting                                                                        | The current counter value is confirmed> Check                             |
| Appendix                                                                                | Initialization will clear the selected above counters>     Initialization |
| OK Setting Previo                                                                       | Ous Get Status Cleaning < Back Finish Cancel                              |

## Označite obe kljukici ter stisnite Initialization

Odpre se vam okno kjer kliknete levo tipko.

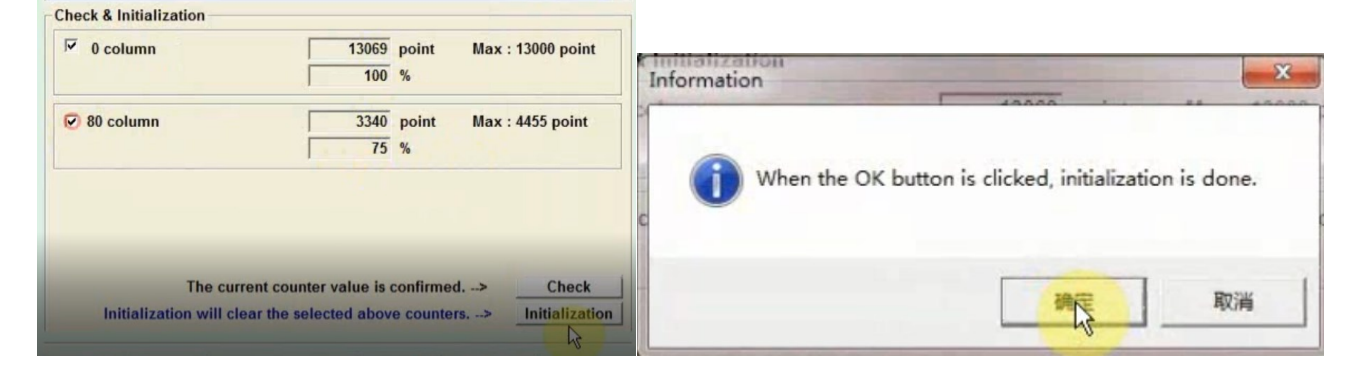

### Ugasnete printer in pritisnete gumb

Pojavi se vam spodnje okno in odpadna barva je resetirana.

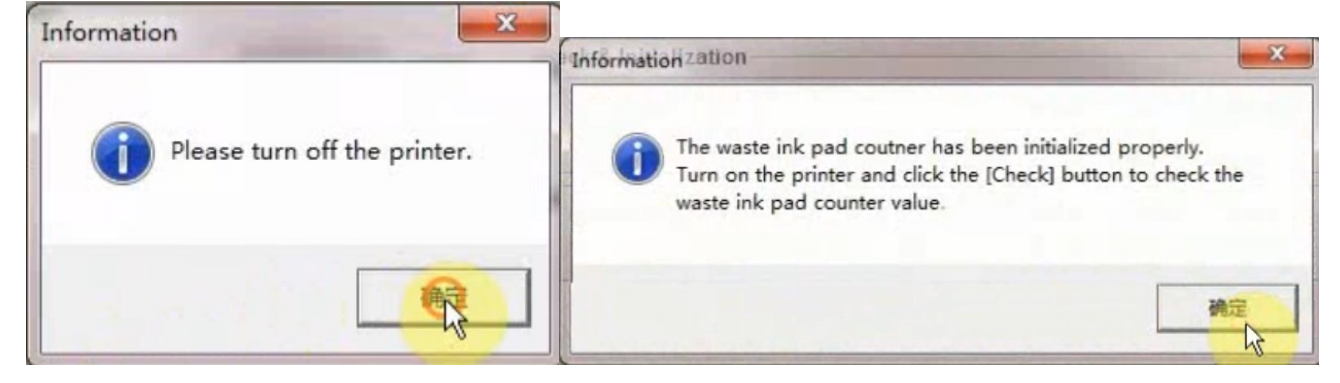

# **POZOR:**

Na zadnji strani tiskalnika imate plastenko kamor se izteka odpadna barva, to plastenko morate obvezno preverizi 1x na dva tedna in jo izprazniti.

Za dolgo življensko dobo tiskalne glave priporočamo da redno tiskate in 1x na dan pred tiskom Head cleaning. V Acrorip programu.

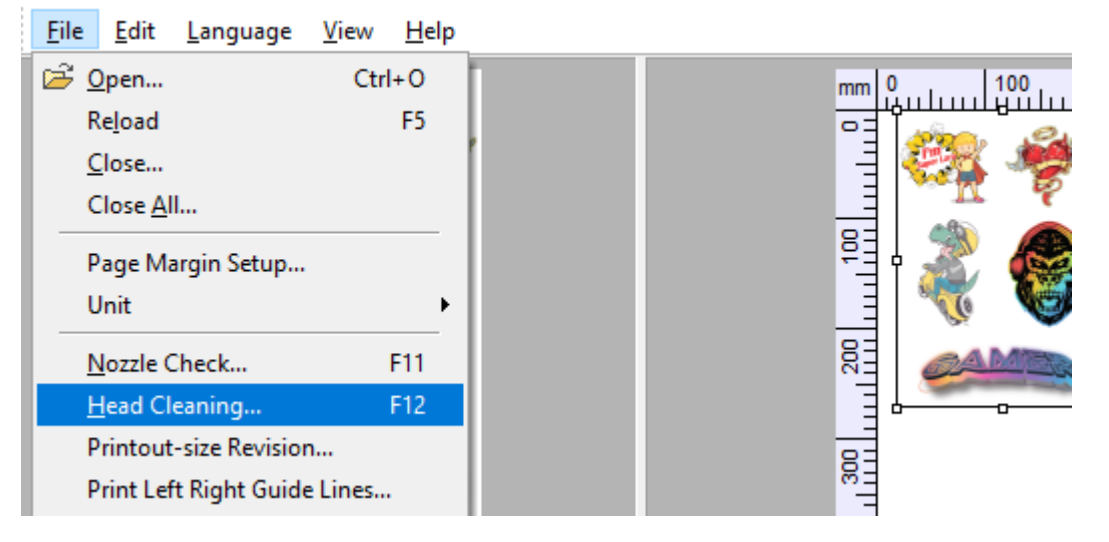

Če se želite prepričati da glava deluje pravilno in so vse barve napolnjene v kartušah potem pritisnite nozzle Check. PAZI preden pritisneš nozzle Check vstavi PET film ker bo tiskalnik tiskal testne okvirčke C,M,Y,K,W barve. Pravilno je, da imete vse črte polne in bo potem tudi tisk odličen.

| <br><u>F</u> ile | <u>E</u> dit      | <u>L</u> anguage | <u>V</u> iew | <u>H</u> elp | _            |
|------------------|-------------------|------------------|--------------|--------------|--------------|
| 🖻 🖻              | <u>)</u> pen      |                  | Ctr          | l+0          | mm 0 100 100 |
| R                | le <u>l</u> oad   |                  |              | F5           |              |
| <u> </u>         | lose              |                  |              |              | 1            |
| 0                | Close <u>A</u> ll |                  |              |              |              |
| P                | age Ma            | rgin Setup       |              |              | 🕴 🏂 😹        |
| ι ι              | Init              |                  |              | •            |              |
| Ν                | lozzle C          | heck             |              | F11          |              |
| F                | lead Cle          | aning            |              | F12          |              |
| -                |                   |                  |              |              |              |

# Zakaj ne tiska bele barve?

Ko kliknete File/ Print se vam pojavi spodnje okno, obvezno označite kljukici tako kot je označeno spodaj.

| Current Print Setting | 1                                                               |                                                |                    |  |  |  |
|-----------------------|-----------------------------------------------------------------|------------------------------------------------|--------------------|--|--|--|
| Output Position       | 4.137 x 0.000 cm                                                | Page Margin                                    | 0.000 x 0.000 cm   |  |  |  |
| Output Size           | 16.518 x 12.815 cm                                              | 5.518 x 12.815 cm White Layer 100% White under |                    |  |  |  |
| Printer               | Stylus Photo R290                                               |                                                |                    |  |  |  |
| Port                  | EPA8C4E6:L3150 SERIES <l3150 series(omrežje)=""></l3150>        |                                                |                    |  |  |  |
| ICC Profile           | junaoink.icm                                                    |                                                |                    |  |  |  |
| Ink Limit             | 25.0, 25.0, 25.0, 25.0, White 50.0% White Channel 0,0,0,0,0,0,0 |                                                |                    |  |  |  |
| White Setting         |                                                                 | Color Setting                                  |                    |  |  |  |
| Resolution            | 1440 x 1440 DPI                                                 | Resolutio                                      | on 1440 x 1440 DPI |  |  |  |
| Copies                | 1 -                                                             | Copie                                          | s 0                |  |  |  |
|                       |                                                                 | White                                          | Highlight          |  |  |  |
| 0                     |                                                                 |                                                | Set Copies         |  |  |  |
| Fint Color First      | COLOR+WHITE 90                                                  | nozzles 🗸                                      |                    |  |  |  |
|                       | S                                                               | Save as File(*.pm)                             | Print Cancel       |  |  |  |